华南师范大学成人高等学历教育学生 2021 年缴费通知

一、缴费时间:

2021年1月9日至3月31日,系统在每天0点至23点开放。

二、缴费方式:

方式一:

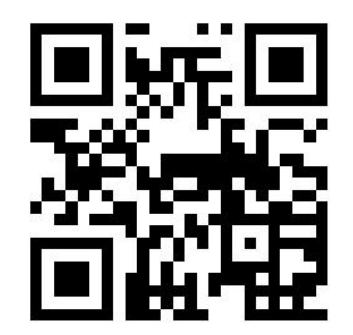

(华南师范大学校园统一支付平台二维码)

1、手机微信扫描二维码,弹出"华南师范大学校园统一支付平台"页面。

2、"用户名"输入身份证号→"密码"身份证号后6位(末尾字母大写)→点击"登录"→点击"其它缴费"→确认缴费项目后点击"缴"。

3、选择"微信支付",确认支付。

方式二:

1、电脑浏览器输入网址 <u>http://hscwxf.scnu.edu.cn/</u>,登录"华南师范大学校园统 一支付平台"。

2、"用户名"输入身份证号→"密码"身份证号后6位(末尾字母大写)→点击"登录"→点击"其他费用"→确认缴费项目后点击"下一步"。

3、选择支付方式,点击"确认支付",打开手机微信、支付宝、龙支付 APP 扫一 扫功能,扫描二维码以完成支付。

三、收费票据的查询和打印

学生自助取票,可以下载保存或打印电子收费票据,学校不再提供纸质票据, 具体操作见网址 http://cce.scnu.edu.cn/a/20191105/1056.html。

华南师范大学继续教育学院

二〇二〇年十二月三十一日